#### KYS-SOP-01 EK 4. KILAVUZ FORMATI

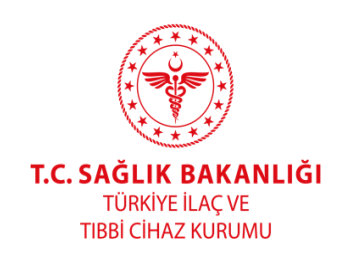

# ECZANE TİPİNDEKİ PAYDAŞLAR İÇİN İLAÇ TAKİP SİSTEMİ (İTS) STATİK IP KAYDI VE GÜNCELLEME KILAVUZU

# İK-KLVZ-02

| İlk Versiyon Yürürlük Tarihi |  |
|------------------------------|--|
| 1. Revizyon Yürürlük Tarihi  |  |
| 2. Revizyon Yürürlük Tarihi  |  |
| 3. Revizyon Yürürlük Tarihi  |  |

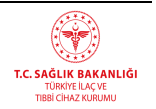

# İÇERİK

### 1. AMAÇ

Bu Kılavuz, eczane tipindeki paydaşların İlaç Takip Sistemi (İTS) üzerinden statik IP adresi kaydı ve güncelleme işlemlerini adım adım açıklamak amacıyla hazırlanmıştır.

#### 2. KAPSAM

Bu Kılavuz, İlaç Takip Sistemi (İTS) web portalı üzerinden yapılan IP adresi kaydı ve güncelleme işlemlerini kapsamaktadır. Eczanelerin İTS portalında yer alan ilgili menüler aracılığıyla statik IP kayıt/güncelleme işlemlerini nasıl gerçekleştirecekleri açıklanmaktadır.

#### 3. DAYANAK

Bu Kılavuz, 6698 sayılı Kişisel Verilerin Korunması Kanunu (Kanun)'nun 3'üncü maddesinin birinci fıkrasının (1) bendi ve 6'ncı maddesinin dördüncü fıkrası ile Kişisel Verileri Koruma Kurulu'nun 31.01.2018 tarihli ve 2018/10 sayılı Kararı doğrultusunda hazırlanmıştır.

#### 4. TANIMLAR VE KISALTMALAR

- İTS (İlaç Takip Sistemi): Beşeri tıbbi ürünlerin karekod kullanılarak tekilleştirilmesini, her biriminin geçtiği noktalardan yapılan bildirimler ile üretim, ithalat, ihracat, alış, satış, devir, tüketim, zayi olma, geri ödeme gibi tedarik zincirinde gerçekleşen tüm hareketlerini ya da hareket iptallerini gerçek zamanlı izleyen, geri çekme, bloke etme gibi bu ürünler üzerinde yapılması gereken iş ve işlemlerin gerçekleştirildiği merkezi kayıt ve takip sistemi.(Yönetmelikteki detaylı açıklama konabilir)
- •
- **IP** Adresi: İnternet Protokol (IP) adresi, internetteki cihazların birbirleriyle haberleşmesi için kullanılan sayısal kimlik.
- Statik IP: İnternet Servis Sağlayıcı (ISS) tarafından değiştirilemeyen sabit IP adresi türü.

#### 5. GENEL ESASLAR

# 5.1. HENÜZ IP ADRESİ KAYDI OLMAYAN KULLANICILAR

- 1. IP İşlemleri Menüsüne Erişim
  - İTS portalına "paydaş.its.gov.tr" adresinden giriş yaptıktan sonra, ana sayfada yer alan menüden "IP İşlemleri" butonuna tıklanır.

| Doküman No  | İlk Yayın Tarihi | Revizyon Tarihi | Revizyon No | Sayfa |
|-------------|------------------|-----------------|-------------|-------|
| AAA-KLVZ-CC | //               |                 |             | 2/11  |

| \Lambda Anasayfa         | -ච sow ciais alicisi                                                                                                    |
|--------------------------|----------------------------------------------------------------------------------------------------|
| 🔔 Kullanıcılar           | 5 Son Başanlı Giriş: 25.12.2024 12.51:36                                                                                                    |
| 🥼 İlaç Listesi           | Son Başarısız Giriş: 20.12.2024 14/44.33                                                                                                    |
| 🖄 Paydaşlar              |                                                                                                    |
| 🔠 Stok İşlemleri 🔧       | 😂 จักรพม่ อบางสม                                                                                                    |
| 😑 Hasılat İşlemleri      | The State of the State of the State of |
| 🔠 Ürünler 🔇              | halinde mümkün olakaktır.<br>Çok faktoriu kimlik doğrulama 21 Aralık Perşembe günü devreye alınacaktır.                                                                                                    |
| 🔠 Arada Kalan Ürünler    | E-devlet üzerinden ki aşamalı giriş ayarınca açtığınızda, e-Devlet Kapsi hesabınıza girişlerinizde hesabınza uygun olarak mobil bildirim, kısa mesaj gila yöntemler ile kincil güvenlik sürecini tamamlayarak<br>giriş yapabilirsiniz, iki aşamalı giriş le ilgil detaylı bilgi almak için tiklayınız.                                                                                                    |
| 🔠 Miadı Geçmiş Ürünler   | -                                                                                                    |
| 88 Bildirimler           |                                                                                                    |
| 🔠 Raporlar 🗧             |                                                                                                    |
| B Deaktivasyon İşlemleri |                                                                                                    |
| 🛛 IP İşlemleri 🛛 🐣       | -                                                                                                    |

- 2. Cep Telefonu Numarası Doğrulama
  - Açılan ekranda bulunan "Cep Telefonu Numarası" alanına geçerli bir telefon numarasını başına sıfır (rakamla; 0) koymadan girilir. "Doğrulama Kodu Gönder" butonuna tıklanır.

| Anasayfa                 |                                                                                                    |
|--------------------------|----------------------------------------------------------------------------------------------------|
| Kullanıcılar             |                                                                                                    |
| İlaç Listesi             | Ceo Telefonu Numarasi                                                                                                    |
| Paydaşlar                | 542123                                                                                                    |
| Stok İşlemleri           | Doğrulama Kodu                                                                                                    |
| Hasılat İşlemleri        |                                                                                                    |
| Ürünler <                | Doğrulama Kodu Gönder Kaydet                                                                                                    |
| Arada Kalan Ürünler      | IP adreslerinizin kaydedilebilmesi için lütfen önce telefon numaranızı kaydedin!                                                                                                 |
| Miadı Geçmiş Ürünler     |                                                                                                    |
| Bildirimler              |                                                                                                    |
| Raporlar <               |                                                                                                    |
| Deaktivasyon İşlemleri 🤇 |                                                                                                    |
|                          |                                                                                                    |
|                          | Kullanıcılar<br>Kullanıcılar<br>İlaç Listesi<br>Stok İşlemleri<br>Güünler Arada Kalan Ürünler<br>Miadı Geçmiş Ürünler<br>Bildirimler A<br>Raporlar S<br>Deaktivasyon İşlemleri S |

3. Cep Telefonunu Onaylama

0

- Telefona gelen onay kodu 180 saniye içinde "Doğrulama Kodu" alanına girilir.
- "Kaydet" butonuna basılarak cep telefonu numarası doğrulanır.

| Doküman No  | İlk Yayın Tarihi | Revizyon Tarihi | Revizyon No | Sayfa |
|-------------|------------------|-----------------|-------------|-------|
| AAA-KLVZ-CC | //               |                 |             | 3/11  |

| ŵ | Anasayfa               |   |                                                                                  |
|---|------------------------|---|----------------------------------------------------------------------------------|
| ß | Kullanıcılar           |   |                                                                                  |
|   | İlaç Listesi           |   | Can Talafanii Nimaraa                                                            |
|   | Paydaşlar              |   | 54212                                                                            |
|   | Stok İşlemleri         | < | Doğrulama Kodu                                                                   |
|   | Hasılat İşlemleri      |   | 822060                                                                           |
|   | Ürünler                | < | Kalan sure: 147 saniye Doğrulama Kodu Gönder Kaydet                              |
|   | Arada Kalan Ürünler    |   |                                                                                  |
|   | Miadı Geçmiş Ürünler   |   | IP adreslerinizin kaydedilebilmesi için lütfen önce telefon numaranızı kaydedini |
|   | Bildirimler            | < |                                                                                  |
|   | Raporlar               | < |                                                                                  |
|   | Deaktivasyon İşlemleri | < |                                                                                  |
|   |                        |   |                                                                                  |
|   |                        |   |                                                                                  |

4. Doğrulama Mesajı

0

 Cep telefonu numarasının başarıyla doğrulandığına dair uyarı mesajı ekranda görüntülenir.

| A Kullanıcılar             |                                                         |  |
|----------------------------|---------------------------------------------------------|--|
| n İlaç Listesi             |                                                         |  |
| 🖄 Paydaşlar                | 5/2179i                                                 |  |
| 🔠 Stok İşlemleri           | Doğrulama Kodu 🗸 Telefon numarası başarıyla doğrulandı. |  |
| 😑 Hasılat İşlemleri        | 822060                                                  |  |
| 🔠 Ürünler 💎                | Doğrulama Kodu Gönder Kaydet                            |  |
| 🔠 Arada Kalan Ürünler      |                                                         |  |
| 88 Miadı Geçmiş Ürünler    | 🖉 IP BILGILERIM                                         |  |
| 88 Bildirimler <           | IP Adresi 1                                             |  |
| 🔠 Raporlar 🤇               | X001300LX001300K                                        |  |
| 🔠 Deaktivasyon İşlemleri 🤇 | IP Adresi 2                                             |  |
|                            | X00100010001                                            |  |
|                            | IP Adresi 3                                             |  |
|                            | 3002002002000                                           |  |

- 5. IP Bilgileri Ekranını Görüntüleme
  - Cep telefonu numarası sisteme kaydedildikten sonra, aynı sayfada "IP BİLGİLERİM" alanı görüntülenir.

| Doküman No  | İlk Yayın Tarihi | Revizyon Tarihi | Revizyon No | Sayfa |
|-------------|------------------|-----------------|-------------|-------|
| AAA-KLVZ-CC | //               |                 |             | 4/11  |

| 🗟 Anasayfa               | Cep Telefonu Numarasi            |
|--------------------------|----------------------------------|
| & Kullanıcılar           | 542175                           |
| 🚺 İlaç Listesi           | Dogrulama Kodu<br>822060         |
| Paydaşlar                | Drām šizma Krelu Gilleder Kauder |
| 🖁 Stok İşlemleri 💎       | politication controc. Subject    |
| 🗆 Hasılat İşlemleri      |                                  |
| 🖁 Ürünler 🧹              |                                  |
| 🖁 Arada Kalan Ürünler    | IP Adresi 1                      |
| 🖁 Miadı Geçmiş Ürünler   |                                  |
| Bildirimler <            | IP Adresi 2                      |
| Raporlar <               | 10000000000                      |
| B Deaktivasyon İşlemleri | IP Adresi 3                      |
|                          | Dogrulama Kodu                   |
|                          | Doğrulama Kodu Gönder Kaydet     |

- 6. IP Adresi Ekleme ve Kod Gönderme
  - "IP BİLGİLERİM" alanında yer alan kutulara statik IP adres(ler)i yazılır. (En az bir IP adresi girmek zorunlu olup girilebilecek en fazla sabit IP adresi sayısı üçtür.)
  - "Doğrulama Kodu Gönder" butonuna tıklanır.

| ☆ Anasayfa               | Cep Telefonu Numarasi         |
|--------------------------|-------------------------------|
| 🖉 Kullanıcılar           | 542175                        |
| 🖞 İlaç Listesi           | Dogrulama Kodu                |
| Pavdaslar                | 822060                        |
| Ctok İslamlari           | Dogrulama Kodu Gönder Kaydet  |
|                          |                               |
| 🗇 Hasılat İşlemleri      | 2 m oji zi izniju             |
| 🗄 Ürünler                |                               |
| 🔠 Arada Kalan Ürünler    | IP Adresi 1                   |
| 🔠 Miadı Geçmiş Ürünler   | 10.5.4.193                    |
| 88 Bildirimler           | IP Adresi 2                   |
| Raporlar                 |                               |
| B Deaktivasyon İşlemleri | IP Adresi 3                   |
| □ IP İşlemleri           |                               |
|                          | Dogrulama Kodu                |
|                          |                               |
|                          | Dogrularna Kodu Gönder Kaydet |

| Doküman No  | İlk Yayın Tarihi | Revizyon Tarihi | Revizyon No | Sayfa |
|-------------|------------------|-----------------|-------------|-------|
| AAA-KLVZ-CC | //               |                 |             | 5/11  |

#### 7. IP Adresi Doğrulama

Telefona gelen onay kodu 180 saniye içerisinde "Doğrulama Kodu" alanına girilerek "Kaydet" butonuna tıklanır.

| ☆ Anasayfa               | 54217.0000                    |
|--------------------------|-------------------------------|
| R Kullanıcılar           | Dogrulama Kodu                |
|                          | 822060                        |
| 🔟 Ilaç Listesi           | Dogrularna Kodu Gönder Käydet |
| 🖄 Paydaşlar              |                               |
| 8 Stok İşlemleri         |                               |
| Hacılat İslamlari        | ✓ IP BILGILERIM               |
|                          |                               |
| 🗄 Ürünler                | IP Adresi 1                   |
| 🔠 Arada Kalan Ürünler    | 10.5.4.193                    |
| 🖁 Miadı Geçmiş Ürünler   | IP Adresi 2                   |
| 0.000                    | 2000/000/000                  |
| 55 Bildirimier           |                               |
| Raporlar                 | IP Adresi 3                   |
| 0 Dooktivoovon İslamlari | 100-000-00000                 |
| Deakinasyon işlemleri    | Doğrulama Kodu                |
|                          | 772114                        |
|                          | Kalan süre: 154 saniye        |
|                          | Değrulama Kodu Gönder Kaydet  |
|                          |                               |

- 8. Kayıt Tamamlama Mesajı
  - IP adres(ler)inin sisteme başarıyla kaydedildiğine dair uyarı mesajı ekranda görüntülenir.

| Anasayfa                   | 54217:                                                                           |
|----------------------------|----------------------------------------------------------------------------------|
| Kullanıcılar               | Doğrulama Kodu                                                                   |
| İlaç Listesi               | 822050                                                                           |
| Paydaşlar                  | Dogrulama Kodu Gönder Käydet                                                     |
| Stok İşlemleri             | V IP adresi işlemi başarıyla gerçekleşti.                                        |
| Hasılat İşlemleri          | P IP BILGILERIM                                                                  |
| Ürünler <                  | IP Adresi 1                                                                      |
| Arada Kalan Ürünler        | 10.5.4.193                                                                       |
| Miadı Geçmiş Ürünler       | IP Adresi 2                                                                      |
| Bildirimler <              | 2000000000                                                                       |
| Raporlar                   | IP Adresi 3                                                                      |
| Neaktivasvon İslemleri     | X0020000000                                                                      |
| Deaktivasyon işiemlen      | Dogrulama Kodu                                                                   |
| IP İşlemleri               | 772114                                                                           |
| Deaktivasyon İşlemleri 🤍 🔇 | Dogrulama Kodu<br>772114<br>Relan sate: 73 sanje<br>Dogrulama Kodu Gönder Kaydet |

| Doküman No  | İlk Yayın Tarihi | Revizyon Tarihi | Revizyon No | Sayfa |
|-------------|------------------|-----------------|-------------|-------|
| AAA-KLVZ-CC | //               |                 |             | 6/11  |

# 5.2. DAHA ÖNCEDEN IP ADRESİ KAYDI OLAN KULLANICILAR (IP GÜNCELLEME)

- 1. IP İşlemleri Menüsüne Erişim
  - İTS portalına giriş yaptıktan sonra, ana sayfada yer alan "IP İşlemleri" menü butonuna tıklanır.

| 🏠 Anasayfa               | 윈 sow ciels; Bilcuisi                                                                                                    |
|--------------------------|----------------------------------------------------------------------------------------------------|
| & Kullanıcılar           | 5on Basarili Giris: 25.12.2024 12:51:36                                                                                                    |
| 🧴 İlaç Listesi           | Son Başaroz Giriş: 20.12.2024 14:44:33                                                                                                    |
| 🖆 Paydaşlar              |                                                                                                    |
| 🖁 Stok İşlemleri         | 😂 õnemli duvuru                                                                                                    |
| 🗇 Hasılat İşlemleri      | The Bir Take Bir Take bir in met webb daman interfere Kommune combendance a Dadat instiden arisin a Dadat instident services with birble kindle debuters (BEA) is side and was                                                                                                    |
| 🖁 Ürünler                | <ul> <li>On mininger reknommen man von av programmen om soch mannen soch mannen soch generation för er beret utgen inden er synt, er beret utgenändstar (ör vakunta knink obgräama (ört vakunta knink obgräama (ört vakunta knink obgraama (ört vakunta knink obgraama (ör<br/>ört vakunta knink obgraama (ört vakunta knink obgraama (ört vakunta knink obgraama (ört vakunta knink obgraama (ört vakunta knink obgraama (ört vakunta knink obgraama (ört vakunta knink obgraama (ört vakunta knink obgraama (ört vakunt</li></ul> |
| 🔠 Arada Kalan Ürünler    | E-devlet üzerinden fix aşamalı giriş ayanınzı açtığınzda, e-Devlet Kapısı hesabinza girişlerinizde hesabinza uygun olarak mobil bildirim, kısa mesaj gibi yöntemler ile ikincil güvenlik sürecini tamamlayanak<br>giriş yaşabilirsiniz. İk aşamalı giriş le iğil detaylı bilg almak için tıklayınız.                                                                                                    |
| 🖁 Miadı Geçmiş Ürünler   |                                                                                                    |
| Bildirimler              |                                                                                                    |
| 88 Raporlar              |                                                                                                    |
| 🖁 Deaktivasyon İşlemleri |                                                                                                    |
| IP İşlemleri             |                                                                                                    |
|                          |                                                                                                    |

- 2. IP Bilgilerimi Görüntüleme ve Güncelleme
  - "IP BİLGİLERİM" alanında daha önce kaydedilmiş IP adresleri görüntülenir.
  - Mevcut IP adres(ler)inde değişiklik yapılmak istenirse, yeni IP adres(ler)i ilgili alana yazıldıktan sonra "Doğrulama Kodu Gönder" butonuna tıklanır.

| 🎧 Anasayfa               | Cep Telefonu Numarasi          |
|--------------------------|--------------------------------|
| & Kullanıcılar           | 542179( )                      |
| í İlan Listasi           | Doğrularna Kodu                |
|                          |                                |
| 🖆 Paydaşlar              | Dogrulama Kodu Gönder Güncelle |
| 88 Stok İşlemleri        |                                |
| 🗇 Hasılat İşlemleri      | 2 in pir circoiu               |
| 88 Ürünler               | <                              |
| 🔠 Arada Kalan Ürünler    | IP Adresi 1                    |
| 🔠 Miadı Geçmiş Ürünler   | 10.5.4.193                     |
| 88 Bildirimler           | < IP Adresi 2                  |
| Raporlar                 | 10.5.4.211                     |
| 🔠 Deaktivasyon İşlemleri | P Adresi 3                     |
|                          | Doğrulama Kodu                 |
|                          |                                |
|                          | Dogrularna Kodu Ginderle       |

- 3. Güncelleme Onayı
  - Telefona gelen onay kodu 180 saniye içerisinde "Doğrulama Kodu" alanına girilerek "Güncelle" butonuna tıklanır.

| Doküman No  | İlk Yayın Tarihi | Revizyon Tarihi | Revizyon No | Sayfa |
|-------------|------------------|-----------------|-------------|-------|
| AAA-KLVZ-CC | //               |                 |             | 7/11  |

| Anonesto               |   | 542179                                                |
|------------------------|---|-------------------------------------------------------|
| O Kullanuslar          |   | Doğrulama Kodu                                        |
| 28 Kullanicilar        |   |                                                       |
| 🧵 Ilaç Listesi         |   | Doğrulama Kodu Gönder Güncelle                        |
| 🖄 Paydaşlar            |   |                                                       |
| 🔠 Stok İşlemleri       | < |                                                       |
| 😑 Hasılat İşlemleri    |   |                                                       |
| 88 Ürünler             | < | IP Adresi 1                                           |
| 🔠 Arada Kalan Ürünler  |   | 10.5.4.193                                            |
| 🔠 Miadı Geçmiş Ürünler |   | IP Adresi 2                                           |
| 88 Bildirimler         | < | 10.5.4.211                                            |
| Se Raporlar            | < | IP Adresi 3                                           |
| Desktivesvon İslemleri | < | 300(300(300(300)                                      |
|                        |   | Doğrulama Kodu                                        |
| IP İşlemleri           |   | 595408                                                |
|                        |   | Kalan süre: 156 sanlye Doğrulama Kodu Gönder Güncelle |
|                        |   |                                                       |

- 4. Güncelleme Talebi Mesajı
  - IP adres değişiklik talebinin başarıyla gönderildiğine dair uyarı mesajı ekranda görüntülenir.

| 🏠 Anasayfa             | and/ marine training onciones                        |
|------------------------|------------------------------------------------------|
| 🗴 Kullanıcılar         | 2 in nix circuita                                    |
| 🖞 İlaç Listesi         |                                                      |
| 🗋 Paydaşlar            | IP Adresi 1                                          |
| Stok İşlemleri         | 10.5.4.193 V IP adresi işlemi başarıyla gerçekleşti. |
| 🗉 Hasılat İşlemleri    | IP Adresi 2                                          |
| 8 Ürünler <            | 105.4.211                                            |
| 🖁 Arada Kalan Ürünler  | IP Adresi 3                                          |
| 🖁 Miadı Geçmiş Ürünler | Detroizes Yodu                                       |
| Bildirimler            | 436604                                               |
| Raporlar <             | Kalan süre: 164 saniye                               |
| Deaktivasvon İslemleri | Doğulama Kodu Günder Güncelle                        |
|                        |                                                      |

- 5. Yeni Bir Talep Oluşturamama Uyarısı
  - IP adres değişiklik talebi sonuçlanıncaya kadar yeni bir IP değişiklik talebinde bulunulamaz. Buna dair uyarı metni ekranda gösterilir.

| Doküman No  | İlk Yayın Tarihi | Revizyon Tarihi | Revizyon No | Sayfa |
|-------------|------------------|-----------------|-------------|-------|
| AAA-KLVZ-CC | //               |                 |             | 8/11  |

| Anasayfa                 |                                                                                                    |
|--------------------------|----------------------------------------------------------------------------------------------------|
| . Kullanıcılar           |                                                                                                    |
| 🖞 İlaç Listesi           |                                                                                                    |
| 🖄 Paydaşlar              | IP Adresi 1                                                                                                    |
| 22 Stok İslamlari        | 10.5.4.193                                                                                                    |
|                          | IP Adresi 2                                                                                                    |
| Hasılat Işlemleri        | XXXXXXXXXXXX                                                                                                    |
| 33 Ürünler               | IP Adresi 3                                                                                                    |
| 🖁 Arada Kalan Ürünler    |                                                                                                    |
| 🖁 Miadı Geçmiş Ürünler   |                                                                                                    |
| Bildirimler              | Mevcut talebiniz sonuçlanmadan yeni bir talepte bulunamazsnız. Lütfen önce talebinizin sonuçlanmasını bekleyin. |
| Raporlar                 |                                                                                                    |
| B Deaktivasyon İşlemleri |                                                                                                    |
|                          | Talep Edilen İp Bilgileri Durum İşlem Zamanı İşlem                                                              |
|                          | 10.5.4.193, 10.5.4.211         Bekilyor         25.12.2024         Iştemi İptal Et                              |
|                          |                                                                                                    |

- 6. Değişiklik Talebinin Ayrıntıları
  - o İlgili değişiklik talebinin ayrıntıları sayfanın altında görüntülenir.
- 7. Güncelleme Talebini İptal Etme
  - Hâlâ sonuçlanmamış bir talep, "İşlemi İptal Et" butonuna tıklanarak iptal edilebilir.

| Anasayfa                   |                                     |                                                  |                                    |                 |     |
|----------------------------|-------------------------------------|--------------------------------------------------|------------------------------------|-----------------|-----|
| Kullanıcılar               | 🖉 IP BİLGİLERİM                     |                                                  |                                    |                 |     |
| İlaç Listesi               |                                     |                                                  |                                    |                 |     |
| Pavdaslar                  | IP Adresi 1                         |                                                  |                                    |                 |     |
| Otali İslamlari (          | 10.5.4.193                          |                                                  |                                    |                 |     |
| stok işiemleri             | IP Adresi 2                         |                                                  |                                    |                 |     |
| Hasılat İşlemleri          | 2000200020002000                    |                                                  |                                    |                 |     |
| Ürünler <                  | In the same                         |                                                  |                                    |                 |     |
| Arada Kalan Ürünler        | IP Adresi 3                         |                                                  |                                    |                 |     |
| Miadı Germis Ürünler       | 2002005006001                       |                                                  |                                    |                 |     |
|                            | A Marcut talahini sanuslanmadan yas | i bir tələətə bulunamarrınır. Lütfən öncə tələb  | sinizin conuclanmacuu baldavin     |                 |     |
| 5 Bildirimier              | Mevcut talebiniz sonuçlarımadan yer | ii bii talepte bulunamazsiniz. Lutien once talet | nınızırı sonuçıanınasını bekleyin. |                 |     |
| Raporlar                   |                                     |                                                  |                                    |                 |     |
| 🖁 Deaktivasyon İşlemleri 🧹 |                                     |                                                  |                                    |                 |     |
|                            |                                     |                                                  |                                    |                 |     |
|                            | Talep Edilen Ip Bilgileri           | Durum                                            | İşlem Zamanı                       | Işlem           |     |
|                            | 10.5.4.193, 10.5.4.211              | Bekliyor                                         | 25.12.2024                         | İşlemi İptal Et | ←── |
|                            |                                     |                                                  |                                    |                 |     |

- 8. İptal Onayı
  - "İşlemi İptal Et" butonuna tıklandıktan sonra "Emin misiniz?" şeklinde bir uyarı ile "Evet" ve "Vazgeç" seçenekleri çıkar.

|               | Suyiu |
|---------------|-------|
| AAA-KLVZ-CC// | 9/11  |

| SISTEMI                     | ≡ | டி ANASAYFA / IP <b>işlemleri</b> |                                                                                  |
|-----------------------------|---|-----------------------------------|----------------------------------------------------------------------------------|
| 🎧 Anasayfa                  | 1 |                                   | İşlemi iptal etmek<br>istediğinizden emin                                        |
| & Kullanıcılar              |   | 🖉 IP RİLGİLERİM                   | misiniz?                                                                         |
| 🕺 İlaç Listesi              |   |                                   | × Vazer                                                                          |
| 🖄 Paydaşlar                 |   | IP Adresi 1                       |                                                                                  |
| 🔠 Stok İşlemleri            | < |                                   |                                                                                  |
| 🗇 Hasılat İşlemleri         |   | IP Adresi 2                       |                                                                                  |
| 🔠 Ürünler                   | < |                                   |                                                                                  |
| 🔠 Arada Kalan Ürünler       |   | IP Adresi 3                       |                                                                                  |
| <br>88 Miadı Geçmiş Ürünler |   |                                   |                                                                                  |
| 88 Bildirimler              | < | Mevcut talebiniz sonuçlanmadan y  | eni bir talepte bulunamazsınız. Lütfen önce talebinizin sonuçlanmasını bekleyin. |
| 88 Raporlar                 | < |                                   |                                                                                  |
| B Deaktivasyon İşlemleri    | < |                                   |                                                                                  |
| IP İşlemleri                |   |                                   |                                                                                  |

- 9. Vazgeç Seçeneği

   "Vazgeç" butonu, iptal işleminden vazgeçmeye yarar ve kullanıcı IP İşlemleri sayfasına yönlendirilir.

| ilaç takip =               | ⊜ANASAYFA / IP İŞLEMLERİ                                                                                         | ſ                                         |              | Ð               |  |
|----------------------------|----------------------------------------------------------------------------------------------------|-------------------------------------------|--------------|-----------------|--|
| 🏠 Anasayfa                 |                                                                                                    | İşlemi iptal etmek<br>istediğinizden emin |              |                 |  |
| 🗴 Kullanıcılar             | 🖉 IP BİLGİLERİM                                                                                                  | misiniz?                                  |              |                 |  |
| 🖞 İlaç Listesi             |                                                                                                    | X Vazzec Vet                              |              |                 |  |
| 🖒 Paydaşlar                | IP Adresi 1                                                                                                    |                                           |              |                 |  |
| 🖁 Stok İşlemleri 🔇         | 10.5.4.193                                                                                                    |                                           |              |                 |  |
| 🗇 Hasılat İslemleri        | IP Adresi 2                                                                                                    |                                           |              |                 |  |
| 🖳 Ürünlər 🤇                | 200000000000000000000000000000000000000                                                                          |                                           |              |                 |  |
| 00 Austa Kalas Östatas     | IP Adresi 3                                                                                                    |                                           |              |                 |  |
| SS Arada Kalan Urunier     | 200120012022000                                                                                                  |                                           |              |                 |  |
| 88 Miadı Geçmiş Ürünler    |                                                                                                    |                                           |              |                 |  |
| Bildirimler <              | Mevcut talebiniz sonuçlanmadan yeni bir talepte bulunamazsınız. Lütfen önce talebinizin sonuçlanmasını bekleyin. |                                           |              |                 |  |
| 🔐 Raporlar 🧹               |                                                                                                    |                                           |              |                 |  |
| 🔠 Deaktivasyon İşlemleri 🤇 |                                                                                                    |                                           |              |                 |  |
|                            |                                                                                                    | 2                                         |              |                 |  |
|                            | Talep Editen ip Bligheri                                                                                         | Durum                                     | işiem zamanı | işiem           |  |
|                            | 10.5.4.193, 10.5.4.211                                                                                           | Bekilyor                                  | 25.12.2024   | İşlemi İptal Et |  |
|                            |                                                                                                    |                                           |              |                 |  |

10. Evet Seçeneği

| Doküman No  | Ilk Yayın Tarihi | Revizyon Tarihi | Revizyon No | Sayfa |
|-------------|------------------|-----------------|-------------|-------|
| AAA-KLVZ-CC | /                |                 |             | 10/11 |

• "Evet" butonuna tıklanırsa, değişiklik talebi iptal edilir ve kullanıcı IP İşlemleri sayfasına yönlendirilir.

| SISTEMI                  | = | Ƙ∂ANASAYFA / IP İŞLEMLERİ                           |                                              |                          | <b></b> £       |
|--------------------------|---|-----------------------------------------------------|----------------------------------------------|--------------------------|-----------------|
| nasayfa 🛆                |   |                                                     | İşlemi iptal etmek<br>istediğinizden emin    |                          |                 |
| & Kullanıcılar           |   | 🖉 IP BİLGİLERİM                                     | misiniz?                                     |                          |                 |
| 🧯 İlaç Listesi           |   |                                                     | × Vazgec Vevet                               |                          |                 |
| 🖄 Paydaşlar              |   | IP Adresi 1                                         |                                              |                          |                 |
| 🔠 Stok İşlemleri         | < | 10.5.4.193                                          |                                              |                          |                 |
| 😑 Hasılat İşlemleri      |   | IP Adresi 2<br>xxxxxxxxxxxxxxxxxxxxxxxxxxxxxxxxxxxx |                                              |                          |                 |
| 🔠 Ürünler                | < | IP Adresi 3                                         |                                              |                          |                 |
| 🔠 Arada Kalan Ürünler    |   |                                                     |                                              |                          |                 |
| 🔠 Miadı Geçmiş Ürünler   |   |                                                     |                                              |                          |                 |
| 88 Bildirimler           | < | Mevcut talebiniz sonuçlanmadan yeni bir tale        | epte bulunamazsınız. Lütfen önce talebinizin | sonuçlanmasını bekleyin. |                 |
| Raporlar                 | < |                                                     |                                              |                          |                 |
| B Deaktivasyon İşlemleri | < |                                                     |                                              |                          |                 |
| IP İşlemleri             |   | Talep Edilen İp Bilgileri                           | Durum                                        | İşlem Zamanı             | İşlem           |
|                          |   | 10.5.4.193, 10.5.4.211                              | Bekliyor                                     | 25.12.2024               | İşlemi İptal Et |
|                          |   |                                                     |                                              |                          |                 |

# 5.3. DİKKAT EDİLMESİ GEREKEN HUSUSLAR

- 1. Cep telefonu doğrulama kodu 180 saniye (3 dakika) geçerlidir. Süre aşıldığında yeni bir kod talep edilmelidir.
- 2. Sisteme eklenen IP adreslerinin statik olması gerekmektedir. Dinamik IP adreslerinde bağlantı sorunları yaşanabilir.
- 3. Bir IP adresi değişiklik talebi sonuçlanmadan yeni bir talep oluşturulamaz. Bu nedenle IP bilgileri doğru girildiğinden emin olunmalıdır.

# 6. YÜRÜRLÜK

Bu Kılavuz, Kurum Başkanı Onayı ile yürürlüğe girer.

#### 7. YÜRÜTME

Bu Kılavuz hükümlerini Kurum Başkanı yürütür.

| Doküman No  | İlk Yayın Tarihi | Revizyon Tarihi | Revizyon No | Sayfa |
|-------------|------------------|-----------------|-------------|-------|
| AAA-KLVZ-CC | //               |                 |             | 11/11 |